## Brugervejledning

## **PHILIPS**

Screeneo 2.0

Full HD projector

HDP2510

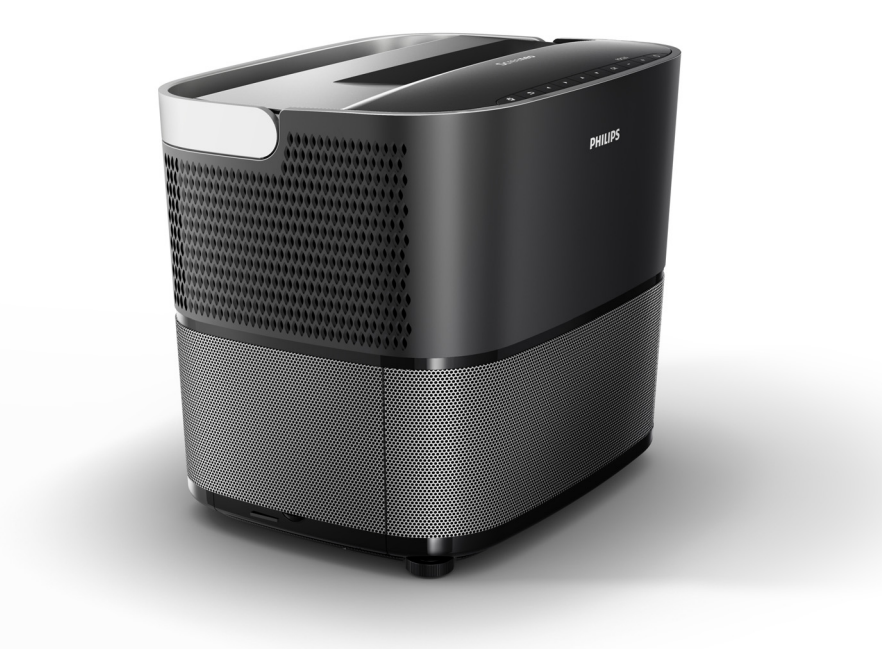

Registrer dit produkt og få support på www.philips.com/welcome

## Indholdsfortegnelse

| Oversigt                      | 3 |
|-------------------------------|---|
| Kære kunde                    | 3 |
| Om denne brugervejledning     | 3 |
| Hvad der er indeholdt i æsken | 3 |
| Kundeservicecenter            | 3 |
|                               |   |

#### 1 Generelle sikkerhedsinformationer .. 4

| Opsætning af enheden | 4 |
|----------------------|---|
| Reparationer         | 4 |
| Strømforsyning       | 5 |
| Brug af 3D briller   | 5 |
| Dolby digital        | 5 |
|                      |   |

2 Oversigt ...... 6

| Oversigt fra toppen               | 6  |
|-----------------------------------|----|
| Oversigt fra siden                | 6  |
| Oversigt bagfra                   | 7  |
| Fjernbetjening                    | 8  |
| Browsing brugergrænsefladen       | 9  |
| Valgmenu og genvejsmenuer         | 9  |
| Oversigt over hovedmenufunktioner | 10 |

#### 3 Igangsætning ..... 11

| Opsætning af enheden                                                 | 11 |
|----------------------------------------------------------------------|----|
| Tilslutning af strømforsyning                                        | 11 |
| Installation eller udskiftning af batterierne i IR<br>fjernbetjening | 12 |
| Anvendelse af fjernbetjeningen                                       | 12 |
| 3D briller (valgfrit)                                                | 12 |
| Første installation                                                  | 14 |

#### 4 Tilslut til afspilningsenheden ...... 16

| Tilslutning til enheder med HDMI udgang                             | 16 |
|---------------------------------------------------------------------|----|
| Tilslutning til en computer (VGA)                                   | 16 |
| Tilslutning af en skærm ved hjælp af den automatiske triggerindgang | 17 |
| Tilslutning ved hjælp af et audio/video (CVBS) adapterkabel         | 17 |
| Tilslutning til eksterne enheder via analogt kabel                  | 17 |
| Tilslutning til en hjemmebiografforstæker                           | 18 |
| Tilslutning til hovedtelefoner                                      | 18 |
| 5 Bluetooth højttaler                                               | 20 |
| Aktivering of Bluetooth baittaler                                   | 20 |

| Aktivering at Blue | elooth nøjttaler | <br>20 |
|--------------------|------------------|--------|
| Parringsfunktion   |                  | <br>20 |

| 6 Medieafspilning (valgfrit)                                                                                                    | 21                         |
|----------------------------------------------------------------------------------------------------|----------------------------|
| Navigation for medieafspilning<br>Aktivering af medieafspiller<br>Filmafspilning<br>Afspilning af fotos (valgfrit)<br>Afspilning af musik (valgfrit) | 21<br>22<br>22<br>23<br>24 |
| 7 Indstillinger                                                                                                    | 25                         |
| Oversigt over menufunktionerne<br>Nulstillingsfunktioner                                                                                             | 25<br>27                   |
| 8 Service                                                                                                    | 29                         |
| Rengøring<br>Udskiftning af lampen<br>Fejlfinding                                                                                                    | 29<br>29<br>31             |
| 9 Appendiks                                                                                                    | 33                         |
| Tekniske data                                                                                                    | 33                         |

## Oversigt

### Kære kunde

Tak fordi du købte vores projektor.

Vi håber, at du får fornøjelse af din enhed og dens mange funktioner!

### Om denne brugervejledning

Med hurtig startguiden, der følger med din enhed, kan du hurtigt og nemt begynde at bruge din enhed. Detaljerede beskrivelser findes i de følgende afsnit i denne brugervejledning.

Læs hele brugervejledningen grundigt. Følg alle sikkerhedsinstruktionerne for at sikre korrekt betjening af din enhed (se Generelle sikkerhedsinformationer, side 4). Producenten accepterer intet ansvar, hvis disse instruktioner ikke følges.

Denne brugervejledning beskriver forskellige versioner af produktet. En infrarød fjernbetjening (IR) er vedlagt.

### Anvendte symboler

#### Bemærk

#### Fejlfinding

Dette symbol betegner tips, som vil hjælpe dig til at bruge din enhed mere effektivt og nemmere.

#### FORSIGTIG!

Beskadigelse af enheden eller tab af data! Dette symbol angiver advarsel om beskadigelse af enheden og muligt tab af data. Denne beskadigelse kan skyldes forkert håndtering.

#### FARE!

#### Risiko for personskader!

Dette symbol angiver advarsel om risiko for personskader. Fysiske skader eller beskadigelse kan skyldes forkert håndtering.

### Hvad der er indeholdt i æsken

- 1 Projektor
- 2 Fjernbetjening (med to AAA batterier)
- 3 A/C strømkabel
- 4 Hurtig startguide
- 5 Garantikort
- 6 Transportpose (afhængigt af model)

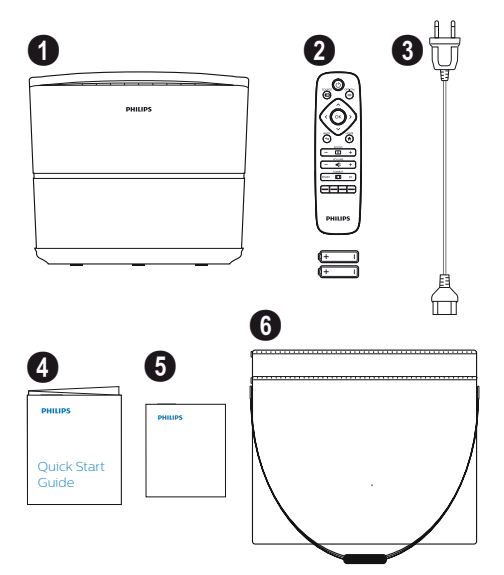

### Kundeservicecenter

Du kan finde support hotline på garantikortet eller online:

Web: www.philips.com/support

Mail: support.service@xgem.com

International telefon: +43 1 66155 5129 (spørg venligst din leverandør om internationale opkaldsomkostninger)

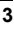

## 1 Generelle sikkerhedsinformationer

Foretag ingen ændringer eller indstillinger som ikke er beskrevet i denne brugervejledning. Fysisk skade eller beskadigelse af enheden eller tab af data kan skyldes forkert håndtering. Vær opmærksom på alle de angivne advarsels- og sikkerhedsanvisninger.

### Opsætning af enheden

Enheden er kun til indendørs brug. Enheden bør placeres sikkert på en stabil, flad overflade. Anbring alle kabler på en sådan måde, at ingen vil snuble over dem og dermed undgå eventuelle personskader eller beskadigelse af selve enheden.

Tilslut ikke enheden i fugtige rum. Rør aldrig ved hovedkablet eller hovedtilslutningen med våde hænder.

Betjen aldrig projektoren lige efter, du har flyttet den fra et koldt til et varmt sted. Når enheden udsættes for en sådan temperaturforandring, kan fugt kondenseres på kritiske interne dele.

Enheden skal have tilstrækkelig ventilation og må ikke overdækkes. Læg ikke din enhed i lukkede skabe eller kasser.

Anbring ikke enheden på bløde overflader som f.eks. duge eller tæpper og overdæk ikke ventilationshullerne. Ellers kan enheden blive overophedet og bryde i brand.

Beskyt enheden mod direkte sollys, varme, intensive temperaturudsving og fugt. Anbring ikke enheden i nærheden af varmeapparater eller klimaanlæg. Hold øje med oplysninger om temperatur og luftfugtighed i de tekniske data (se Tekniske data, side 33).

Lad ikke væsker trænge ind i enheden. Sluk for enheden og kobl den fra hovedforsyningen, hvis væsker eller fremmedlegemer er trængt ind i enheden. Få enheden inspiceret af et teknisk servicecenter.

Håndter altid enheden med omhu. Undgå at røre ved linserne. Anbring aldrig tunge eller skarpe genstande på enheden eller på strømkablet.

Hvis enheden bliver for varm eller udsender røg, sluk omgående for den og tag strømkablet ud af stikket. Få din enhed undersøgt af et teknisk servicecenter. For at minimere risikoen for brand, hold enheden på stand af åben ild. Under følgende betingelser kan et fugtlag vises inde i enheden, som kan føre til fejlfunktioner:

- hvis enheden er flyttet fra et koldt til et varmt område;
- efter et koldt rum er varmet op;
- når denne enhed er placeret i et fugtigt rum.

Fortsæt på følgende måde for at undgå ophobning af fugt:

- 1 Forsegl denne enhed i en plastikpose, før du flytter den til et andet rum, for at den kan tilpasse sig rumforholdene.
- 2 Vent en til to timer før du tager enheden ud af plastikposen.

Enheden bør ikke anvendes i et meget støvet miljø. Støvpartikler og andre fremmedlegemer kan beskadige enheden.

Udsæt ikke enheden for ekstreme vibrationer. De kan beskadige de indvendige komponenter.

Tillad ikke børn at håndtere enheden uden opsyn. Emballagen skal holdes uden for børns rækkevidde.

### Reparationer

Reparer ikke selv apparatet. Forkert vedligeholdelse kan resultere i personskader eller beskadigelse af enheden. Din enhed skal repareres af et autoriseret servicecenter.

Find oplysninger om autoriserede servicecentre på garantibeviset.

Fjern ikke den typeetiketten fra din enhed; dette ville gøre garantien ugyldig.

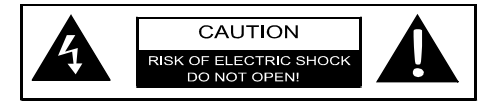

### Strømforsyning

Før du tænder for din enhed, skal du kontrollere, at den stikkontakt, du vil bruge til tilslutning, er i overensstemmelse med de anvisninger, der vises på informationspladen (spænding, strøm, strømnetværksfrekvens) placeret på din enhed. Denne enhed skal tilsluttes til et enkeltfaset strømnetværk. Enheden må ikke installeres på bar jord.

Brug udelukkende det strømkabel, der leveres sammen med din enhed. Din enhed leveres med et jordforbundet strømkabel. Det er bydende nødvendigt at tilslutte en jordforbundet konnektor til en jordforbundet stikkontakt, der er tilsluttet bygningens jordforbindelse.

Stikkontakten skal være installeret i nærheden af enheden og skal være let tilgængelig.

For at fjerne al strøm fra enheden, skal du tage strømkablet ud af stikkontakten. Kun i tilfælde af fare er strømkablet frakoblingsenheden for denne projektor.

#### FORSIGTIG!

Brug altid () knappen til at slå projektoren fra. Dette er vigtigt, så UHP lampen kan få den nødvendige nedkølingstid!

Sluk for enheden og tag stikket ud af stikkontakten, før du rengør overfladen. Brug en blød klud uden fnuller. Brug aldrig flydende, gasformige eller let antændelige rengøringsmidler (spray, slibemidler, polermidler, alkohol). Lad ikke nogen form for fugt komme ind i enheden.

#### FARE!

#### Risiko for øjenirritation!

Denne enhed er udstyret med en UHP lampe med lang levetid, der udsender et meget skarpt lys. Se ikke direkte ind i projektorens linse under betjeningen. Dette kan medføre øjenirritation eller beskadigelse.

### Brug af 3D briller

Ved brug af 3D briller i hjemmet, husk:

- 3D briller skal opbevares utilgængeligt for små børn, på grund af risiko for nedsvælgning af små dele;
- 3D briller er ikke beregnet til brug af børn under seks år;
- børn mellem seks års alderen og voksenalderen bør ikke bruge briller længere end varigheden af en film;
- den samme grænse anbefales også til voksne;
- 3D briller er udelukkende beregnet til kun at se 3D indhold;
- foretag en grundig og regelmæssig rengøring og desinfektion i tilfælde af øjeninfektion, hovedlusangreb osv. I tilfælde, hvor desinfektion af 3D brillerne ikke er mulig, fordi den kan beskadige 3D brillernes funktionalitet, skal brugeren informeres om, at brug af 3D brillerne ikke anbefales, før problemerne er løst;
- 3D brillerne skal anvendes sammen med brugerens normale hjælpemidler (briller eller kontaktlinser).

#### FORSIGTIG!

Du bør stoppe med at se 3D i tilfælde af øjenproblemer eller ubehag, og i tilfælde af vedvarende problemer kontakt en læge.

### **Dolby digital**

Produceret under licens fra Dolby Laboratories. Dolby og det tilsvarende logo er varemærker tilhørende Dolby Laboratories.

## 2 Oversigt

### Oversigt fra toppen

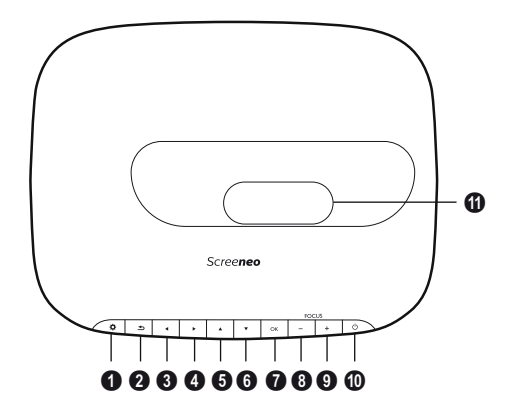

#### OPTION / O

Åbner valgmenuen.

2 BACK / 🕞

Går et niveau tilbage i menuen / annullerer en funktion.

**3**-**6** Navigation keys – ()/)/()/

Navigerer i menuen / ændrer indstillinger, bekræfter valg.

🛿 ОК

Går et niveau ned i menuen / bekræfter valg.

#### 8-9 FOCUS

Justerer fokus for billedskarphed.

#### 0 POWER / 🕲

Kort tryk: Slår projektoren til. Dobbelt tryk: Slår projektoren fra. Langt tryk (tre sekunder): Starter parringsfunktion. Langt tryk (ti sekunder): Nulstiller projektoren.

#### FORSIGTIG!

!

Brug altid () knappen til at slå projektoren fra. Dette er vigtigt, så UHP lampen kan få den nødvendige nedkølingstid!

#### Lens

### Oversigt fra siden

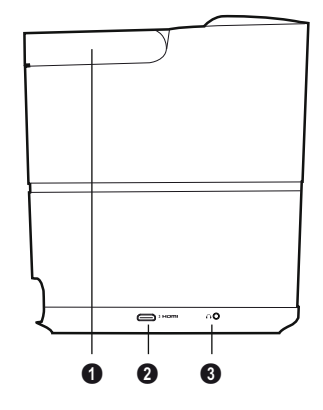

Håndtag (kan trækkes tilbage)

#### **10** HDMI

HDMI port for en afspilningsenhed.

 Audioudgang Tilslutning af hovedtelefon eller tilslutning af eksterne højttalere.

### **Oversigt bagfra**

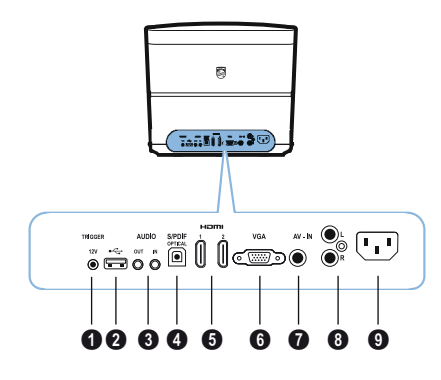

#### TRIG OUT

Fjernstyret skærmforbindelse.

0 ·÷

USB port opdatering af firmware.

#### **6** AUDIO

AUDIO UD: Tilslutning til eksterne højttalere. AUDIO IND: Tilslutning for eksterne enheder – kun med VGA indgang.

#### **4** SPDIF OPTICAL

Digital audiokonnektor.

#### HDMI 1 og 2

HDMI port for en afspilningsenhed.

#### 🛈 VGA

Personlig computerindgang.

#### AV-IN

RCA stik til kompositvideo.

#### 8 AUDIO

Analog audiokonnektor.

**9** Power forsyningsstik.

### Fjernbetjening

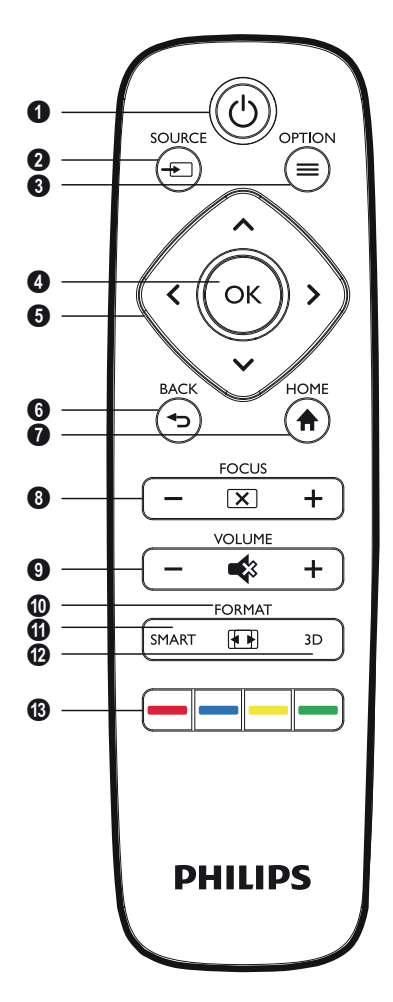

#### 1 POWER / (6)

Kort tryk: Slår projektoren til. Dobbelt tryk: Slår projektoren fra. Langt tryk (tre sekunder): Starter parringsfunktion. Langt tryk (ti sekunder): Nulstiller projektoren.

FORSIGTIG!

Brug altid () knappen til at slå projektoren fra. Dette er vigtigt, så UHP lampen kan få den nødvendige nedkølingstid!

#### **2** SOURCE / 🗐

Åbner kildens genvejsmenu.

#### 🛾 ок

Går et niveau ned i menuen / bekræfter valg.

#### Solution keys – ()()()() Navigerer i menuen / ændrer indstillinger, bekræfter valg.

#### 6 BACK / 🕤

Går et niveau tilbage i menuen / annullerer en funktion.

#### 

Åbner valgmenuen.

#### FOCUS

Justerer fokus for billedskarphed.

#### **O** VOLUME

Justerer lydstyrken (sænker/hæver og dæmper lyden).

#### **O**FORMAT

Skifter format.

#### SMART

Viser Smart indstillingsmenuen

#### 🕑 3D

Viser 3D menuen.

#### Colour keys

Ændringer af valgmuligheder på skærmen.

### Browsing brugergrænsefladen

### Navigation for menu

- Navigation kan foretages med navigationstasterne ((▲), (♥), (♥), OK og (➡) på din enheds panel eller på fjernbetjeningen.
- 2 Den valgte indstilling fremhæves altid med en linje, og skrifttypen ændres til sort.

#### Bemærk

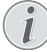

Nedenfor beskrives navigationen med den infrarøde fjernbetjening (IR).

| Taster        | Aktion                                                                                                    |
|---------------|----------------------------------------------------------------------------------------------------|
| (▲) eller (▼) | Ruller gennem menuniveau op og ned.                                                                                                    |
| () eller ()   | Ændrer indstillinger /<br>bekræfter valg (afhængigt af<br>menuen).                                                                                                    |
| ок            | Bekræfter valg / går et<br>niveau ned.<br>I slutniveauet accepterer<br><b>OK</b> en indstilling og går<br>tilbage til den sidste<br>undermenu (afhængigt af<br>menuen). |
| ٢             | Går et niveau op.                                                                                                    |

### Valgmenu og genvejsmenuer

Indstillinger kan foretages i Valgmenuen eller i de forskellige genvejsmenuer.

#### Valgmenu

 Vælg Valgmenuen ved hjælp af OPTION/ (=) knappen.

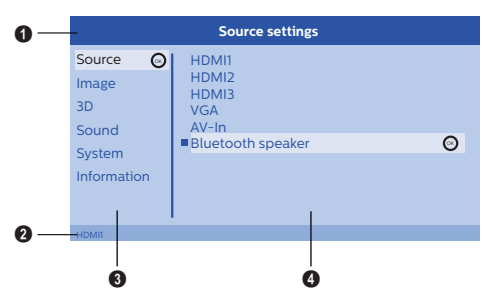

#### Toplinje

Viser den aktuelt valgte indstilling med detaljeret beskrivelse.

#### 2 Statuslinje

Efter ændring af Source vises den aktuelt valgte status i statuslinjen.

#### 8 Hovedmenu

Vælg den ønskede indstilling med () og bekræft med **OK**.

#### Undermenu

Ekstra indstillinger kan foretages. Vælg den ønskede indstilling med ()/()/() og bekræft med **OK**.

#### Genvejsmenuer

Til hurtigt valg kan følgende genvejsmenuer anvendes: Source, Smart Settings, Format og 3D.

Genvejsvinduet åbnes altid i højre hjørne.

 Vælg den ønskede genvejsmenu ved hjælp af den relaterede knap (f.eks. SOURCE/ knappen).

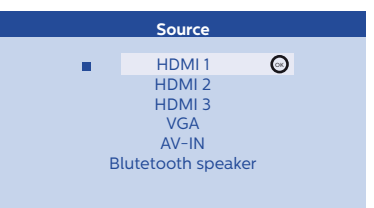

## Oversigt over hovedmenufunktioner

#### Source

Viser de tilgængelige kilder.

#### Image

Viser de relaterede funktioner til indstilling af billeder.

#### 3D

Viser alle indstillige 3D funktioner.

#### Sound

Viser alle lydfunktioner.

#### System

Viser indholdet af alle system relaterede funktioner.

#### Information

Viser en oversigt over status og enhedsversion.

## 3 Igangsætning

### Opsætning af enheden

Før du installerer din enhed, sørg for at projektoren er slået fra, og at strømkablet er taget ud af stikkontakten.

#### FORSIGTIG!

Fjern beskyttelsesfolie før betjening! Anbring ingen genstande foran linserne!

 Anbring enheden fladt på bordet med bagsiden foran projektionsoverfladen. Derudover kan billedet tilpasses optimalt til projektionsoverfladen ved regulering af fødderne under projektoren.

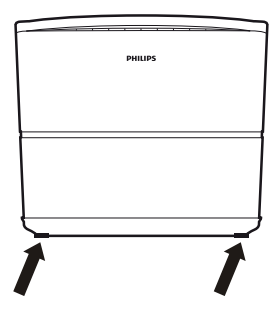

Enheden kompenserer for forvrængning fra den skrå projektion (nålepudeforvrængning).

Kontroller at projektionsoverfladen er hensigtsmæssig til projektoren. Afstanden mellem projektoren og skærmen afgør den aktuelle billedstørrelse.

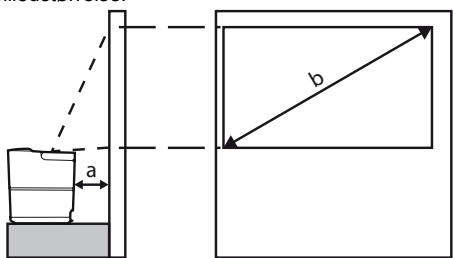

For at ændre skærmstørrelsen flyt blot projektoren henimod eller væk fra væggen.

Skærmstørrelsen (B) består mellem 0,1 og 0,42 meter afhængigt af projektionsafstanden (a), som beskrevet i den følgende tabel.

| Diagonal størrelse (b)<br>(mm)<br>[inch] | Projektionsafstand<br>(a)<br>(mm) |
|------------------------------------------|-----------------------------------|
| 1270<br>[50]                             | 108                               |
| 3048<br><i>[120]</i>                     | 420                               |

### Tilslutning af strømforsyning

#### FORSIGTIG!

- Brug altid () knappen til at slå projektoren fra. Dette er vigtigt, så UHP lampen kan få den nødvendige nedkølingstid!
- 1 Tilslut strømkablet til stikket på bagsiden af din enhed (1).
- 2 Sæt strømkablet i stikkontakt på væggen (2).

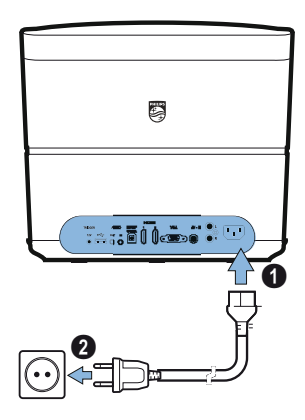

### Installation eller udskiftning af batterierne i IR fjernbetjening

#### FARE!

 $\land$ 

Risiko for eksplosion med forkert batteritype!

Brug kun AAA type batterier.

 For at få adgang til batteriet skal du trykke på låsemekanismen (①) og skubbe batterirummet
 (②) ud.

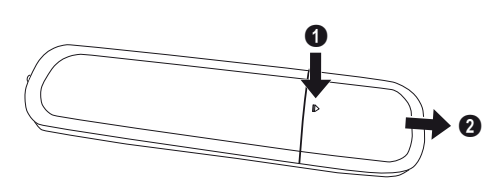

2 Indsæt de nye batterier i batterirummet med de positive og negative poler som vist. Sørg for, at polerne (+ og -) er korrekt rettet ind.

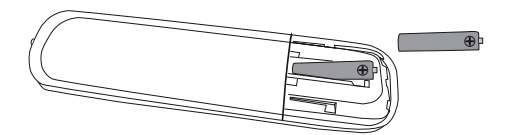

3 Skub batterirummet tilbage i fjernbetjeningen, indtil låsemekanismen falder i hak.

#### Bemærk

Batteriernes normale levetid vil normalt være ca. et år. Hvis fjernbetjeningen ikke virker, udskift batterierne. Hvis enheden ikke anvendes i længere tid, tag batterierne ud. Dette vil forhindre lækage og mulig beskadigelse af fjernbetjeningen.

De brugte batterier skal bortskaffes i henhold til genbrugsreglerne i dit land.

### Anvendelse af fjernbetjeningen

Fjernbetjeningen kan anvendes indenfor en vinkel på 22,5 grader og op til 10 meter fra enheden. Ved brug af fjernbetjeningen bør der ikke være nogen forhindringer mellem fjernbetjeningen og fjernbetjeningssensoren.

#### FORSIGTIG!

- Forkert brug af batterier kan føre til overophedning, eksplosion, risiko for brand og personskade. Lækkende batterier kan muligvis beskadige fjernbetjeningen.
  - Údsæt aldrig fjernbetjeningen for direkte sollys.
  - Undgå deformering, adskillelse eller opladning af batterierne.
  - Undgå udsættelse for åben ild og vand.
  - Udskift omgående tomme batterier.
  - Fjern batteriet fra fjernbetjeningen, hvis den ikke bruges i længere tid.

### 3D briller (valgfrit)

#### Bemærk

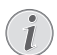

Du kan købe **Screeneo 3D briller** på Philips websted: **www.philips.com** 

3D brillerne er udstyret med et batteri, som skal oplades, før det bruges første gang. Opladningen tager flere timer og er færdig, når LED på brillerne står på grøn.

Når LED skifter til rød, foretag en ny opladning.

1 Tag et USB mini kabel, tilslut USB mini stikket til 3D brillerne og den anden ende af kablet til en USB port.

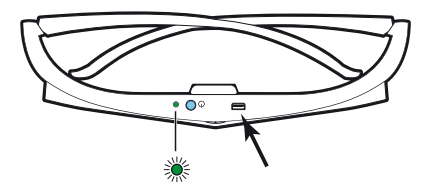

### Aktiver 3D brillerne

1 Tryk på ON / OFF knappen øverst på brillerne.

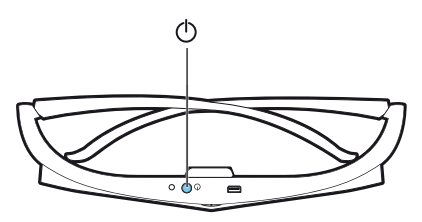

- 2 På fjernbetjeningen tryk på 3D tasten.
- 3 3D menuen vises, foretag dit valg og tryk på OK.
- 4 Tryk på **ON/OFF** knappen øverst på brillerne i halvanden sekund.

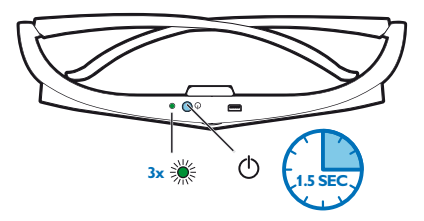

LED blinker grønt tre gange og forbliver derefter tændt. Dine briller er klar.

### Første installation

1 Drej enheden med bagsiden mod en passende projektionsoverflade eller væg. Bemærk at afstanden til projektionsoverfladen skal være minimum 0,1 meter og maksimum 0,42 meter (se Opsætning af enheden, side 4). Sørg for at projektoren står i en sikker position.

#### Bemærk

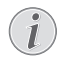

Tænding og slukning af projektoren varer et stykke tid, fordi UHP lampen skal opnå driftstemperaturen. Efter få minutter opnår lysstyrken fuld kapacitet.

### Tænde for projektoren

 Du tænder for projektoren ved at trykke en gang på () knappen på panelet eller på fjernbetjeningen.

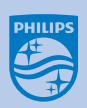

2 Brug FOCUS knapperne ⊖/ ( → til at justere billedskarpheden.

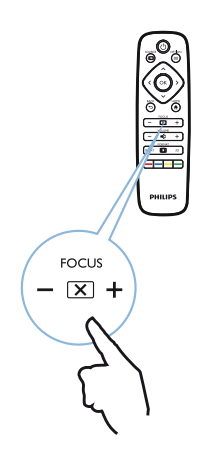

**3** Første gang du tænder for enheden, skal du foretage følgende indstillinger.

#### Bemærk

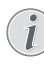

Under den første installation brug **OK** til at validere dit valg og til at fortsætte til det næste trin, og ⊕ til at vende tilbage til det tidligere trin.

4 Brug ▲/(▼) til at vælge sprog og bekræft med OK.

| Language                                                                                               |  |  |
|----------------------------------------------------------------------------------------------------|--|--|
| Please choose your Language<br>Český<br>Dansk<br>Deutsch<br>English<br>Español<br>Francais<br>Italiano |  |  |
| ×                                                                                                    |  |  |

5 Brug ▲/ ♥ til at vælge placering og bekræft med OK.

| Location                                                        |              |   |  |
|-----------------------------------------------------------------|--------------|---|--|
| Please choose the location where your Screeneo should be placed |              |   |  |
|                                                                 | Shop<br>Home | Θ |  |
|                                                                 |              |   |  |

Home: Til normalt brug.

Shop: Når du vælger denne valgmulighed, starter projektoren i shopfunktion. I denne funktion er standardindstillingerne lavet, og de kan ikke ændres.

#### Bemærk

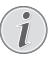

Shopfunktionen kan aktiveres eller deaktiveres på Valgmenuen (se Shop Mode Skifter shopfunktion On og Off., side 27).

### Slå projektoren fra

- Du slår projektoren fra ved at trykke to gange på
   knappen på panelet eller på fjernbetjeningen.
- 2 En meddelelse vises, som spørger, om du er sikker på, at du ønsker at slå enheden fra. Bekræft med ③ knappen eller stop nedlukning med en anden tast.

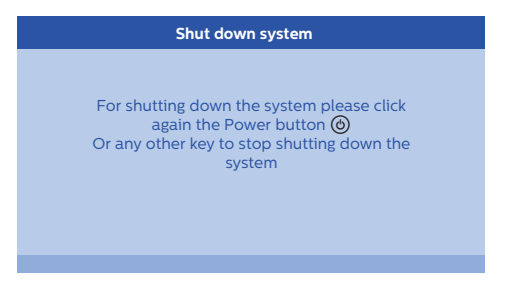

### Opsætning af sprog

Enheden er allerede blevet installeret. Du ændrer menuen sprog ved at fortsætte som følger:

- 1 Tryk på **OPTION**/(ⓐ) knappen og brug (▲)/(▼) til at vælge System.
- 2 Bekræft med OK.
- 3 Brug ()/ til at vælge Language/ Language.
- 4 Bekræft med OK.
- 5 Brug () vil at vælge det ønskede sprog..
- 6 Bekræft med OK.
- 7 Afslut med BACK/ ( knappen.

## 4 Tilslut til afspilningsenheden

#### Bemærk

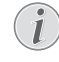

Hvis der ikke registreres nogen indgangskilde, vises følgende meddelelse: NO SIGNAL

### Tilslutning til enheder med HDMI udgang

Brug et HDMI-kabel til at slutte projektoren til en Blu-ray-afspiller, set-top boks eller spillekonsol.

#### Bemærk

Brug et af HDMI stikkene til at tilslutte projektoren til en afspilningsenhed, når et 3D signal udsendes.

1 Tilslut kablet til et af projektorens HDMI stik på bagsiden af enheden.

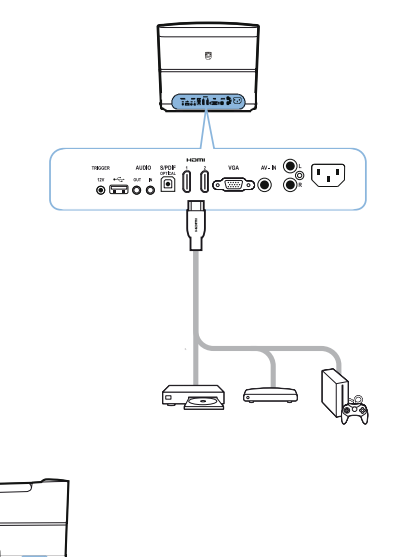

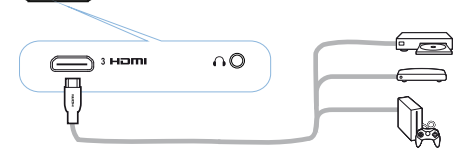

- 2 Tilslut HDMI stikket til HDMI stikket på afspilningsenheden.
- 3 Vælg i Valgmenuen HDMI 1,2 eller 3 afhængigt af den udgang, der bruges til den eksterne enhed

### Tilslutning til en computer (VGA)

Brug et VGA kabel til at tilslutte projektoren til en computer, laptop eller andre enheder.

#### Bemærk

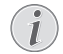

Mange laptops aktiverer ikke automatisk den eksterne videoudgang, når du tilslutter et andet display som f.eks. en projektor. Kontroller brugerveiledningen til din laptop for at finde ud af. hvordan du skal aktivere den eksterne videoudgang.

1 Tilslut VGA kablet til projektorens VGA stik.

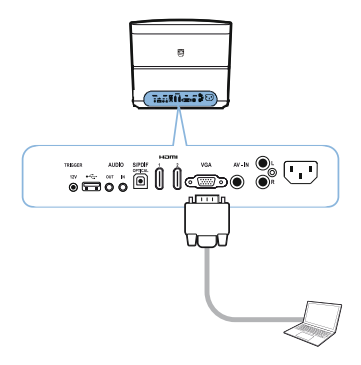

- 2 Tilslut VGA stikket til VGA stikket på computeren.
- 3 Juster computerens opløsning til den korrekte indstilling og skift VGA signalet til en ekstern monitor. Følgende opløsninger understøttes:

|         | Opløsning   | Opdaterings-<br>hastighed af<br>billede |
|---------|-------------|-----------------------------------------|
| VGA     | 640 x 480   | 60 Hz                                   |
| SVGA    | 800 x 600   | 60 Hz                                   |
| XGA     | 1024 x 768  | 60 Hz                                   |
| WXGA    | 1280 x 768  | 60 Hz                                   |
| HD      | 1280 x 720  | 60 Hz                                   |
| FULL HD | 1920 x 1080 | 60 Hz                                   |

#### Bemærk

#### Skærmopløsning

Projektoren understøtter følgende opløsninger: VGA/SVGA/WXGA, HD og FULL HD. For de bedste resultater, kontroller venligst den bedste opløsning.

4 Vælg i Valgmenuen VGA.

### Tilslutning af en skærm ved hjælp af den automatiske triggerindgang

Brug et triggerkabel til at tilslutte projektoren til en skærm.

1 Tilslut triggerkablet til projektorens **TRIGGER** udgang.

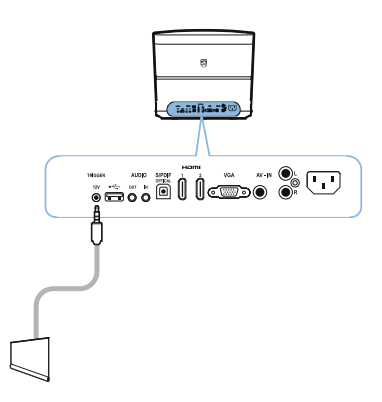

- 2 Tilslut den anden ende af kablet til skærmens udgang.
- 3 Skærmen flyttes automatisk ned og op, når projektoren slås til eller fra.

### Tilslutning ved hjælp af et audio/video (CVBS) adapterkabel

Brug et audio/video adapterkabel (A/V kabel) til at tilslutte et videokamera eller et digitalt kamera. Stikkene for disse enheder er gule (video), røde (audio til højre) og hvide (audio til venstre).

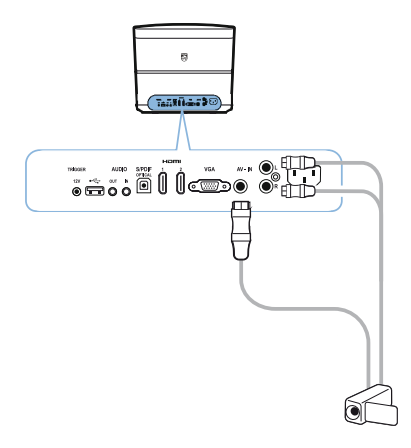

- 2 Tilslut videoenhedens audio/videostik til A/V kablet ved hjælp af et konventionelt composite video (RCA) kabel.
- 3 Vælg i Valgmenuen AV-IN.

### Tilslutning til eksterne enheder via analogt kabel

Brug et analogt kabel til at tilslutte projektoren til eksterne audioenheder.

1 Tilslut det analoge kabel til projektorens AUDIO udgang.

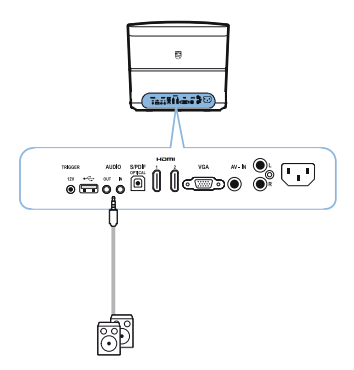

AUDIO OUT: Tilslutning til eksterne højttalere. AUDIO IND: Tilslutning for eksterne enheder – kun med VGA indgang.

2 Tilslut den anden ende af kablet til udgangen på din eksterne audioenhed.

### Tilslutning til en hjemmebiografforstæker

Brug et S/PDIF optisk kabel til at tilslutte DIGITAL AUDIO udgang på projektoren til indgangen på din hjemmebiografforstærker.

Eksempelvis for at vise digitale kanaler i DTS eller DOLBY DIGITAL kvalitetslyd.

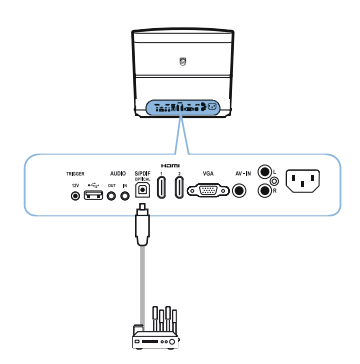

### Tilslutning til hovedtelefoner

#### FARE!

#### Fare for høreskader!

Brug ikke enheden i længere tid med høj lydstyrke - især ved brug af hovedtelefoner. Dette kan medføre risiko for høreskader. Før tilslutning af hovedtelefoner, skru ned for lyden på enheden.

 Tilslut hovedtelefonerne til hovedtelefonstikket på siden af enheden. Enhedens højttalere deaktiveres automatisk, når hovedtelefonerne tilsluttes.

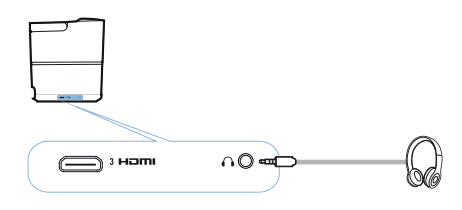

2 Efter tilslutning af hovedtelefonerne, forøg lydstyrken til et behageligt niveau ved hjælp af VOLUME knapperne ⊙/⊕.

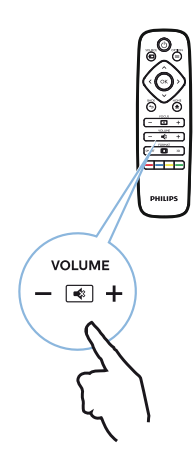

## Opdatering af firmware med USB lagermedium

Du kan finde Screeneo firmwareversion på Philips websted: www.philips.com

Du skal downloade filen på USB lagermedium for at opdatere din projektor.

#### Bemærk

Slå ikke enheden fra under opdateringsprocessen!

#### Download fra websted

- 1 Start en internetbrowser, skriv adressen i adresselinjen: www.philips.com
- 2 Vælg dit land og dit sprog.
- 3 Skriv i søgefeltet enheden *Screeneo* og din model *HDP2510*.
- 4 Screeneo HDP2510 projektorskærmen vises. I det nye skærmbillede, find Support og klik på Software & drivers.
- 5 I skærmbilledet for Software & drivers vælg dit sprog og klik på *Download file*.

#### Bemærk

Filen på webstedet er en zipfil. Den skal pakkes ud og lægges i rodfolderen på USB stikket.

#### På projektoren

- Kontroller at enheden er tilsluttet til strømforsyningen.
- 2 Tilslut USB lagermedium til projektorens USB stik.

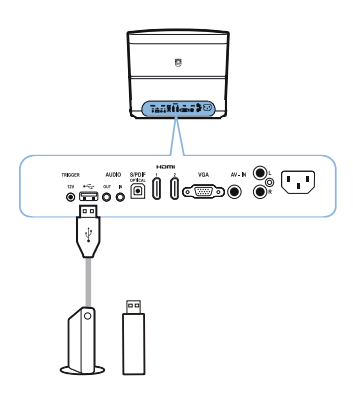

#### FORSIGTIG!

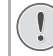

Træk aldrig det digitale medium ud, når enheden har adgang til det. Dette kan medføre, at data beskadiges eller går tabt.

Slå enheden fra for at sikre, at enheden ikke har adgang til USB lagermediet.

- 3 Du tænder for projektoren ved at trykke en gang på () knappen på panelet eller på fjernbetjeningen.
- 5 Bekræft med OK.
- 6 Brug () Til at vælge Firmware update.
- 7 Bekræft med OK.

En meddelelse vises, som spørger, om du ønsker at opdatere det nye firmware.. Bekræft med **OK** (*JA*).

Hvis der ikke blev fundet noget firmware på USB stikket, eller hvis der ikke er indsat et USB stik, vises en meddelelse.

Hvis du ikke ønsker at opdatere firmwaren på dette punkt, kan du forlade menuen ved at trykke på ④/ ⑥ for at vælge *NEJ* og bekræfte med **OK** eller afslutte med **BACK**/ ⑤ knappen.

- 8 En meddelelse vises, der informerer dig om, at installationsprocessen vil vare nogle minutter, og at projektoren vil genstarte under installationen. Bekræft med OK.
- 9 Enheden slår fra og til igen. Efter kort tid vises *Language selection screen*. Firmwareopdateringen er nu afsluttet.

#### Bemærk

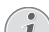

Hvis der opstår en fejl under

firmwareopdateringsprocessen, prøv igen proceduren eller kontakt din forhandler.

## 5 Bluetooth højttaler

Projektoren kan bruges som en Bluetooth højttaler. I denne funktion kan du afspille musik fra smartphones, tablets eller andre enheder.

#### Bemærk

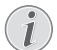

I denne funktion er det ikke muligt at gøre andet end at afspille musik.

Projektorenkan kun tilsluttes til og afspille audio fra en enhed ad gangen.

### Aktivering af Bluetooth højttaler

- 1 Tryk på OPTION/ knappen og brug / til at vælge System.
- 2 Bekræft med OK.
- 3 Brug (A)() til at vælge Bluetooth speaker.
- 4 Bekræft med OK

| Source settings                                         |                                                              |   |
|---------------------------------------------------------|--------------------------------------------------------------|---|
| Source<br>Image<br>3D<br>Sound<br>System<br>Information | HDMII<br>HDMI2<br>HDMI3<br>VGA<br>AV-In<br>Bluetooth speaker | Θ |
|                                                         |                                                              |   |

5 Tryk på den RØDE tast for at starte tilslutningen.

#### Bemærk

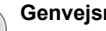

#### Genvejsmenu

- 1 Tryk på SOURCE/ knappen og brug ▲/ til at vælge Bluetooth speaker.
- 2 Bekræft med OK.
- 3 Tryk på den **RØDE** tast for at starte tilslutningen.

Projektoren er nu synlig for de nærmeste eksterne Bluetooth enheder.

### Parringsfunktion

1 Efter aktivering af Bluetooth tilslutningen kan parringsfunktionen startes.

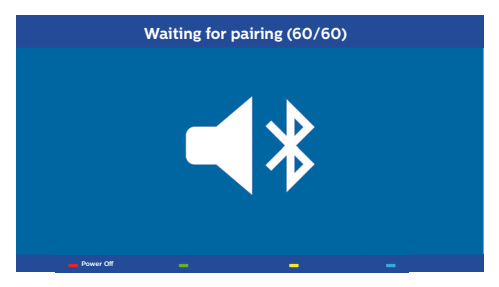

- 1 Trvk på den GRØNNE tast for at starte parringsfunktionen. Timeren tæller ned fra 60 sekunder.
- 2 Vælg Screeneo projektor på din eksterne enhed

#### Bemærk

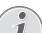

Hvis tilslutningen afbrydes, tryk på den

RØDE tast for at genstarte tilslutningen.

#### Navigation med kulørte taster

| Taster    | Aktion                             |
|-----------|------------------------------------|
| Rød tast  | Starter og stopper tilslutningen.  |
| Grøn tast | Holder a pause.                    |
| Gul tast  | Afspiller den foregående<br>musik. |
| Blå tast  | Afspiller den næste musik.         |

## 6 Medieafspilning (valgfrit)

#### Bemærk

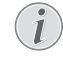

Læs informationerne om de bedste indstillinger for optimal brug af din enhed (se Indstillinger, side 25).

## Navigation for medieafspilning

Navigation kan foretages med navigationstasterne (A, O, O), O, O), OK, O, O og kulørte taster på fjernbetjeningen.

| Taster                      | Aktion                                                                                                  |
|-----------------------------|----------------------------------------------------------------------------------------------------|
| ller 文                      | Vælger mapper eller filer i<br>den viste liste.                                                         |
| eller OK                    | Går et niveau ned i<br>biblioteket.<br>Starter den valgte mediefil.                                     |
| <ul> <li>eller ⊕</li> </ul> | Går et niveau op i<br>biblioteket.<br>Derudover kan du også<br>bruge <b>BACK</b> knappen på<br>skærmen. |
| ۲                           | Afslutter til<br>medieafspillerens<br>hovedskærm.                                                       |

#### Navigation med kulørte taster

| Taster    | Aktion                                                                                                    |
|-----------|----------------------------------------------------------------------------------------------------|
| RØD tast  | Musik og filmafspiller:<br>Gør det muligt at indstille<br>gentagelsesfunktionen:<br>fra, sang, bibliotek, alle |
|           | Afspilningsfunktion     deaktiveret (gråtonet).                                                                |
|           | Afspiller kun den valgte sang eller film i loop.                                                               |
|           | Afspiller alle sange<br>eller film i det valgte<br>bibliotek i loop.                                           |
|           | Afspiller alle sange<br>eller film i mediet i loop.<br>Fotofremviser:                                          |
|           | Gør det muligt at indstille<br>lysbilledhastighed: <i>fra,</i><br>3 sek, 5 sek, 10 sek                         |
| GRØN tast | Musikafspiller:<br>Gør det muligt at indstille<br>shufflefunktion: tændt,<br>slukket                           |
|           | Shufflefunktion deaktiveret (gråtonet).                                                                        |
|           | Shufflefunktion aktiveret.                                                                                     |
| GUL tast  | Musikafspiller:<br>Hurtig fremad for musik.                                                                    |
| BLÅ tast  | Musikafspiller:<br>Hurtig tilbagespoling for<br>musik.                                                         |

### Aktivering af medieafspiller

- 1 Tryk på **OPTION**/(≡) knappen og brug (▲)/(▼) til at vælge Source.
- 2 Bekræft med OK.
- 3 Brug ()/ til at vælge Media player.

| Source settings |                   |  |
|-----------------|-------------------|--|
| Source          | HDMI1             |  |
| Image           | HDMI2             |  |
| 3D              | VGA               |  |
| Sound           | AV-In             |  |
| System          | Bluetooth speaker |  |
| Information     |                   |  |
|                 |                   |  |
|                 |                   |  |

- 4 Bekræft med OK.
- 5 Medieafspillerens hovedskærm vises.

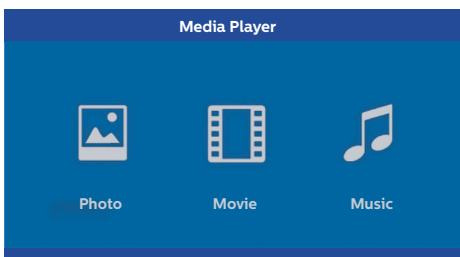

Du kan vælge mellem følgende medieafspillere: *Foto:* Til at vise fotos *Film:* Til at se film Musik: Til at lytte til musik.

- 6 Brug ()/) til at vælge den ønskede medieafspiller.
- 7 Bekræft med OK.

Det valgte symbol er markeret med hvidt, og det er større end det ikke valgte symbol.

### Filmafspilning

### Understøttede filformater

Understøttede filformater er \*.avi, \*.mov, \*.mp4, \*.mkv, \*.flv, \*.ts, \*.m2ts, \*.3gp.

1 For at få vist indholdet af film vælg *Movie* ved hjælp af tasterne �/�.

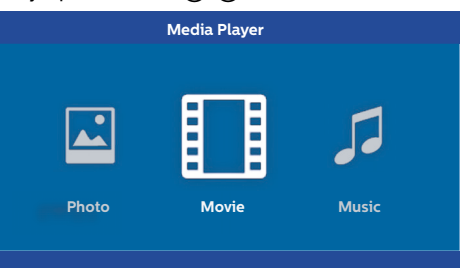

1 Brug ④/ € eller ▲/ ▼ til at vælge den filmfil, som du ønsker at afspille.

| USB/Movie1  |       |               | 1/1 |
|-------------|-------|---------------|-----|
| 5           |       |               |     |
|             |       |               |     |
|             | E     |               |     |
| Movie Movie | Movie | <b>M</b> ovie |     |
|             |       |               |     |
|             |       |               |     |

#### Bemærk

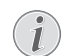

Det er kun de film, som er kompatible med projektoren, der vil blive vist.

- 2 Tryk på **OK** eller () for at starte afspilningen. Statuslinjen vises. Hvis der ikke trykkes på nogen tast, forsvinder den efter tre sekunder.
- 3 Tryk på BACK/ knappen for at afslutte afspilningen og vende tilbage til oversigten.
- 4 Når du igen trykker på BACK/ (() knappen eller på HOME/ () knappen, vil du vende tilbage til medieafspillerens hovedskærm.

5 Tryk på **OK** på fjernbetjeningen for at se statuslinjen igen. Filmen holder pause.

#### Bemærk

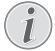

Hurtig fremad/tilbagespoling (2x, 4x, 8x med hvert klik) ved hjælp af ()/. Tryk på **OK** eller () for at vende tilbage til normal hastighed.

Tryk på **OK** eller **()** for at fortsætte afspilningen.

#### Navigation med kulørte taster

| Taster   | Aktion                                                                              |
|----------|-------------------------------------------------------------------------------------|
| RØD tast | Gør det muligt at indstille<br>gentagelsesfunktionen:<br>fra, sang, bibliotek, alle |
|          | Afspilningsfunktion<br>deaktiveret (gråtonet).                                      |
|          | Afspiller kun den valgte sang eller film i loop.                                    |
|          | Afspiller alle sange<br>eller film i det valgte<br>bibliotek i loop.                |
|          | Afspiller alle sange<br>eller film i mediet i loop.                                 |

Under afspilningen kan du justere lydstyrken ved hjælp af **VOLUME** knapperne  $\bigcirc/(\oplus)$ . Tryk på eeller  $\bigcirc$  flere gange for at slå lydstyrken helt fra.

### Afspilning af fotos (valgfrit)

### Understøttede filformater

Understøttede filformater er JPEG, BMP, PNG og GIF.

1 For at få vist indholdet af fotos vælg *Photo* ved hjælp af tasterne **④**/**●**.

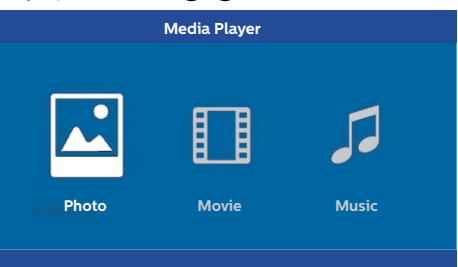

1 Brug ▲/ (▼ til at vælge den fotofil, som du ønsker at afspille.

| USB/Picture2 | 1/1     |
|--------------|---------|
| Picture      | Picture |

#### Bemærk

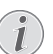

Det er kun de fotos, som er kompatible med projektoren, der vil blive vist.

- 2 Listen over fotos vises på skærmen som en oversigt. På venstre side af skærmen billedet er vist som en præbillede.
- 3 Brug ()/) eller ()/() til at vælge det billede, som du ønsker, at lysbilledshowet skal starte med. Billedet vises som en forhåndsvisning i venstre vindue.
- 4 Tryk på **OK** for at starte lysbilledshowet.

#### Bemærk

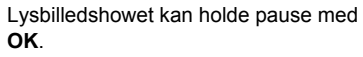

Tryk på ()() for at vælge en valgmulighed, hvert klik på **OK** drejer billedet 90°

5 Når du trykker på HOME/ knappen, vil du vende tilbage til medieafspillerens hovedskærm.

#### Navigation med kulørte taster

| Taster          | Aktion                                                                                        |
|-----------------|-----------------------------------------------------------------------------------------------|
| <b>RØD</b> tast | Gør det muligt at indstille<br>lysbilledhastighed: <i>fra,</i><br><i>3 sek, 5 sek, 10 sek</i> |

### Afspilning af musik (valgfrit)

Projektoren kan bruges som en Bluetooth højttaler. I denne funktion kan du afspille musik fra smartphones, tablets eller andre enheder (se Bluetooth højttaler, side 20).

### Understøttede filformater

Understøttede filformater er MP3 og WAV.

1 For at få vist indholdet af musik vælg *Music* ved hjælp af tasterne **④**/**●**.

|       | Media Player |       |
|-------|--------------|-------|
| Photo | Movie        | Music |

1 Brug (▲)/(▼) til at vælge den musikfil, som du ønsker at afspille.

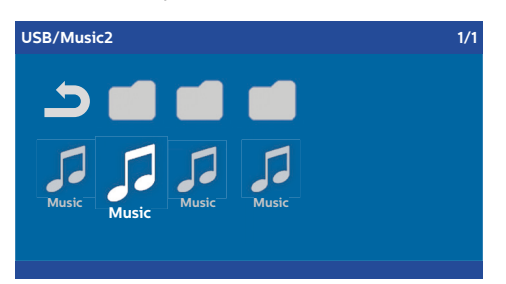

#### Bemærk

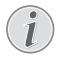

Det er kun de sange, som er kompatible med projektoren, der vil blive afspillet. 2 Tryk på **OK** for at starte afspilningen. Titlen eller informationen vises i to sekunder.

#### Bemærk

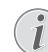

Afspilningen kan holde pause med **OK**. For at stoppe musikken tryk på ④.

3 Når du trykker på HOME/ knappen, vil du vende tilbage til medieafspillerens hovedskærm.

#### Navigation med kulørte taster

| Taster    | Aktion                                                                              |
|-----------|-------------------------------------------------------------------------------------|
| RØD tast  | Gør det muligt at indstille<br>gentagelsesfunktionen:<br>fra, sang, bibliotek, alle |
|           | EAfspilningsfunktion<br>deaktiveret (gråtonet).                                     |
|           | Afspiller kun den valgte sang eller film i loop.                                    |
|           | Afspiller alle sange<br>eller film i det valgte<br>bibliotek i loop.                |
|           | Afspiller alle sange eller film i mediet i loop.                                    |
| GRØN tast | Gør det muligt at indstille<br>shufflefunktion: tændt,<br>slukket                   |
|           | Shufflefunktion deaktiveret (gråtonet).                                             |
|           | Shufflefunktion aktiveret.                                                          |
| GUL tast  | Hurtig fremad for musik.                                                            |
| BLÅ tast  | Hurtig tilbagespoling for musik.                                                    |

Under afspilningen kan du justere lydstyrken ved hjælp af **VOLUME** knapperne  $\bigcirc/(\oplus)$ . Tryk på eller  $\bigcirc$  flere gange for at slå lydstyrken helt fra.

## 7 Indstillinger

- Vælg Valgmenuen ved hjælp af OPTION/ knappen.
- 2 Brug () til at vælge fra hovedindstillingerne.
- 3 Bekræft med OK.
- 4 Du kan ændre indstillingerne i undermenuen ved hjælp af ()/).
- 5 Bekræft indstillingerne med **OK** (hvis nødvendigt).
- 6 BACK/ (() knappen fører dig et trin op i menuen.

#### Bemærk

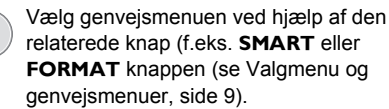

### Oversigt over menufunktionerne

#### Indstillinger af kilde

| Source settings                                           |                                               |  |
|-----------------------------------------------------------|-----------------------------------------------|--|
| Source 🕤<br>Image<br>3D<br>Sound<br>System<br>Information | HDMI1 HDMI2 HDMI3 VGA AV-In Bluetooth speaker |  |

#### Source

Projektoren understøtter følgende kilder: *HDMI* 1,2,3, VGA, AV-IN, Bluetooth Speaker, Media Player (valgfrit).

#### Bemærk

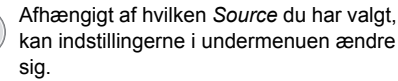

#### Bemærk

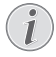

Hvis der ikke registreres nogen indgangskilde, vises følgende meddelelse: *NO SIGNAL* 

#### Indstillinger af billede

| Image settings |            |                                                    |                |
|----------------|------------|----------------------------------------------------|----------------|
| S              | ource      | Smart settings                                     | Standard       |
| Ir             | nage 😡     | Format                                             | Original       |
| 3              | D          | Contrast                                           | 50             |
| s              | ound       | Saturation                                         | 50             |
| S              | ystem      | Sharpness<br>Lamp power mode                       | 16<br>Standard |
| Ir             | nformation | Flow motion                                        | On             |
|                |            | Wall colour correction<br>Advanced colour settings | OFF            |

#### Smart Settings

Vælger foruddefinerede indstillinger for lysstyrke / kontrast / farvemætning: *Lysstyrke*, *standard*, *biograf*, *spil*, *præsentation* eller *bruger*.

#### Bemærk

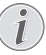

Standardindstillingen afhænger af valget af *Shop mode* eller *Home mode* (se Første installation, side 14).

Standardindstillingerne for alle relaterede indstillinger (undtagen korrektion af vægfarve og hvidt punkt) ændres tilsvarende.

#### Format

Justerer skærmformat: Original, 4:3, 16:9, fuld skærm.

#### Brightness

Justerer lysstyrken: 0 – 100.

#### Contrast

Justerer kontrasten: 0 - 100.

#### Saturation

Justerer mætningen: 0 – 100.

#### Sharpness

Justerer skarpheden: 0 – 100.

Lamp power mode

Ændrer lampens strømfunktion:

Daylight - for lyst miljø.

Primetime - for halvmørke.

*Cinema* – for meget mørke rum og mindre skærmstørrelser.

#### Flow motion

Skifter MEMC (bevægelsesestimering/ bevægelseskompensation) for bevægelsesinterpolation *On* og *Off.* 

#### Wall colour correction

Farvekorrektion af det projicerede billede til tilpasning til farveprojektionssystemets overflade.

#### Advanced colour settings

Justerer detaljerede farvekorrektioner.

Colour temperature – indstil til Warm for at forbedre varmere farver som f.eks. rød, indstil til Cool for at gøre billedet blåligt eller indstil til Natural.

*Dynamic contrast* – justerer kontrasten for at holde det på det bedste niveau i overensstemmelse med skærmens lysstyrke.

Gamma – justerer gammakorrektion i overensstemmelse med typen af det projicerede billede: Gamma 2P2/2P4/2P4, Linear, Enhanced, MaxBright, Enphoto, Photo, Gamma 1, 2, 3.

*Black level* – indstiller det sorte og hvide niveau til *Full range* (RGB), *Limit range* (YCbCr og RGB) eller til *Auto*.

Manual White Point – justerer manuelt den hvide punktkalibrering i henhold til dine behov: Colour, Offset, Gain.

*Manual colours RGB CMY* – justerer manuelt farver i RGB CMY funktionen i henhold til dine behov: *Colour, Hue, Saturation, Brightness*.

#### 3D indstillinger

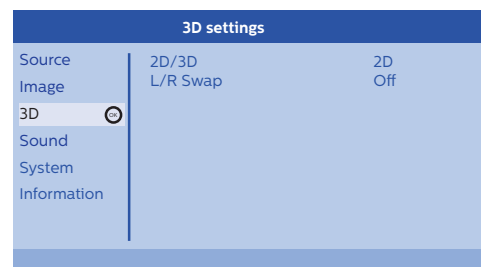

#### 3D

Indstiller billedfunktionerne med 2D/3D valgmuligheder.

#### L/R Swap

Ændrer siden på skærmdisplayet.

#### Lydindstillinger

| Sound settings        |                                                |                         |  |
|-----------------------|------------------------------------------------|-------------------------|--|
| Source<br>Image<br>3D | Volume<br>Deep bass<br>Wide sound<br>Equalizer | 6<br>On<br>On<br>Normal |  |
| Sound System          | Speaker                                        | On                      |  |

#### Volume

Justerer lydstyrken: 0 - 20.

#### Deep bass

Skifter den dybe bas On og Off.

#### Wide sound

Skifter den brede lyd On og Off.

#### Equalizer

Vælger equalizerfunktion: Normal, Pop, Rock, Jazz, Classic, Voice.

#### Speaker

Skifter højttalerne On og Off.

#### Systemindstillinger

| System settings         |                                                     |                       |  |
|-------------------------|-----------------------------------------------------|-----------------------|--|
| Source<br>Image         | Key stone<br>Projection mode<br>Sleep mode          | 0<br>Front<br>Off     |  |
| 3D<br>Sound             | Screen saver<br>Auto power down<br>Reset lamp timer | 1 min<br>On           |  |
| System 💿<br>Information | Language/language<br>Shop mode<br>Firmware update   | English<br>Off<br>Off |  |

#### Keystone

Minimerer Keystone effekten,

#### Projektionsfunktion

Justerer projektionsfunktion.

*Front* – normal projektion; enheden er placeret foran projektionen overflade/skærm.

*Rear* – bagprojektion; enheden er placeret bagved projektionsoverfladen; billedet reflekteres vandret. *Front Ceiling* – enheden hænger fra loftet i en omvendt position; billedet drejes 180 grader.

*Rear ceiling* – enheden er placeret bagved projektionsoverfladen, hænger fra loftet i en omvendt position; billedet drejes 180 grader og reflekteres vandret.

#### Sleep mode

Justerer tiden, indtil projektoren skal gå i dvaletilstand og slukker efter ti sekunder, hvis brugeren ikke stopper det. Følgende valgmuligheder er tilgængelige: *Off, 30 min., 45 min., 60 min., 120 min.* 

#### Screen saver

Justerer tiden, indtil systemet skal slukke for lampen, hvis ingen kilde er tilsluttet systemet. Følgende valgmuligheder er tilgængelige: *Off, 1 min., 2 min., 5 min., 10 min., 30 min.* 

#### Auto power down (APD)

Skifter auto sluk On og Off.

#### Bemærk

i

Standardindstillingen afhænger af valget af *Shop mode* eller *Home mode* (se Første installation, side 14).

Når funktionen er tændt, skal projektoren gå i slukket tilstand efter tre timer.

Hvis en video vises, skal APD finde sted tre timer efter sidste brugerhandling, hvilket betyder, at et pop-up vises efter 2:58 timer i to minutter og indikerer, at enheden vil gå ind slukket tilstand.

#### Reset lamp timer

Nulstiller systemets lampetimer.

#### FORSIGTIG!

Nulstil ikke lampetimeren hvis lampen ikke er blevet udskiftet, da dette kan forårsage skade (se Nulstilling af lampetimeren, side 30).

#### Language/language

Vælger det ønskede sprog.

#### Shop Mode

Skifter shopfunktion On og Off.

I denne funktion vises Screeneo logoet kontinuerligt på skærmen, og systemet starter, efter strømmen er tilgængelig. Systemet er indstillet til shopfunktionsforhold, og indstillingerne er sat tilbage til standardindstillingerne efter en vis tid.

#### Firmware update

Opdaterer firmware (se Opdatering af firmware med USB lagermedium, side 19).

#### Information

| Information                                             |                                                                                                    |                                                                                       |  |
|---------------------------------------------------------|----------------------------------------------------------------------------------------------------|---------------------------------------------------------------------------------------|--|
| Source<br>Image<br>3D<br>Sound<br>System<br>Information | Source<br>Smart settings<br>3D settings<br>Equivalent lamp hour<br>Resolution<br>Firmware version<br>Engine version<br>MCU version<br>MOdel | HDMI1<br>Standard<br>2D<br>0 h<br>1920 x 1080<br>V1.0<br>V1.111<br>V1.1111<br>HDP2510 |  |

#### Information

Viser en oversigt over status og enhedsversion.

### Nulstillingsfunktioner

Du kan vælge mellem to forskellige nulstillingsfunktioner.

#### Reset image settings

Denne funktion nulstiller den aktuelt valgte *Smart* settings tilbage til standardfunktion.

| Image settings                           |                                                                               |                                              |
|------------------------------------------|-------------------------------------------------------------------------------|----------------------------------------------|
| Source<br>Image<br>3D<br>Sound<br>System | Smart settings<br>Format<br>Brightness<br>Contrast<br>Saturation<br>Sharpness | Standard<br>Original<br>50<br>50<br>50<br>16 |
| Information                              | Flow motion<br>Wall colour correction<br>Advanced colour settings             | On<br>OFF                                    |

- 1 Tryk på **OPTION**/(ⓐ) knappen og brug (▲)/(▼ til at vælge *Image*.
- 2 Bekræft med OK.
- 3 Brug ()/ til at vælge Smart settings.
- 4 I statuslinjen vises Reset current image settings.
- 5 Brug 
  J (►) til at vælge Standard\*.
- 6 Bekræft med den RØDE tast.
- 7 En meddelelse vises, som spørger, om du ønsker at nulstille Smart funktionen til standard.. Bekræft med OK (JA).

Hvis nulstilling af indstillingerne ikke ønskes på dette punkt, forlad menuen ved at trykke på ④/ for at vælge NO og bekræfte med **OK**.

#### **Reset image settings**

Denne funktion nulstiller hele systemets indstillinger tilbage til standardfunktion - starter igen med den første installation.

| System settings                |                                                                               |                                    |  |
|--------------------------------|-------------------------------------------------------------------------------|------------------------------------|--|
| Source<br>Image<br>3D<br>Sound | Key stone<br>Projection mode<br>Sleep mode<br>Screen saver<br>Auto power down | 0 ↔<br>Front<br>Off<br>1 min<br>On |  |
| System ©<br>Information        | Reset lamp timer<br>Language/language<br>Shop mode<br>Firmware update         | English<br>Off<br>Off              |  |
| Reset all settings             |                                                                               |                                    |  |

- 1 Tryk på **OPTION**/(≡) knappen og brug (▲)/(▼ til at vælge System.
- 2 Bekræft med OK.
- 3 Brug () ( til at vælge Keystone.
- 4 I statuslinjen vises Reset all settings.
- 5 Bekræft med den RØDE tast.
- En meddelelse vises, som spørger, om du ønsker at nulstille alle indstillinger til standard.. Bekræft med OK (YES).

7 Enheden slår fra og til igen. Efter kort tid vises Language selection screen. Nulstillingsprocessen er nu afsluttet.

## 8 Service

### Rengøring

#### FARE!

#### Rengøringsinstruktioner!

Brug en blød klud uden fnuller. Brug aldrig flydende eller let antændelige rengøringsmidler (spray, slibemidler, polermidler, alkohol osv.). Lad ikke nogen form for fugt komme ind i enheden. Sprøjt ikke på enheden med flydende rengøringsmidler.

Tør forsigtigt overfladerne af. Vær forsigtig så du ikke ridser overfladerne.

### Rengøring af linserne

Brug en børste eller et linserengøringspapir til rengøring af linsen på projektoren.

#### FARE!

#### Brug ikke nogen flydende rengøringsmidler!

Brug ikke flydende rengøringsmidler til rengøring af linsen for at undgå at beskadige belægningsfilmen på linsen.

### Udskiftning af lampen

UHP lampen vil vare op til 10.000 timer. Den vil udvikles i løbet af sin levetid, så noget tab i lysstyrken er en normal del af processen og bør forventes. Vi anbefaler, at lampen udskiftes mellem 5.000 og 10.000 timer afhængigt af den anvendte lampefunktion. Du kan kontrollere den forløbne lampetid fra Optionmenuen / Information / Equivalent lamp hour (se Information, side 27). En udskiftningslampe kan bestilles fra vores kundeservicecenter.

#### FORSIGTIG!

Brug ikke lampen ud over den nominelle levetid. Overdreven brug af lamper kan i sjældne tilfælde medføre, at en lampe går i stykker.

#### FARE!

#### Rengøringsinstruktioner!

- For at mindske risikoen for elektrisk stød, sluk altid for projektoren og frakobl strømkablet, før du udskifter lampen.
- For at mindske risikoen for alvorlige forbrændinger, lad projektoren køle af i mindst 45 minutter, før du udskifter lampen.
- For at mindske risikoen for skader på fingre og skader på interne komponenter, vær forsigtig når du fjerner lampeglas, der er knust i skarpe stykker.
- For at mindske risikoen for skader på fingre og/eller gå på kompromis med billedkvaliteten ved at røre ved linsen, rør ikke ved det tomme lamperum, når lampen er fjernet.
- Denne lampe indeholder kviksølv. Rådfør dig med dine lokale bestemmelser vedrørende farligt affald for at bortskaffe denne lampe korrekt.
- 1 Slå projektoren fra og frakobl enheden fra stikkontakten.

#### Bemærk

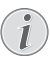

Lampen bliver meget varm under drift. Lad enheden køle af i ca. 45 minutter før lampen tages ud.

2 Løsn de to skruer, der fastgør lampedækslet på siden af projektoren, indtil lampedækslet løsnes.

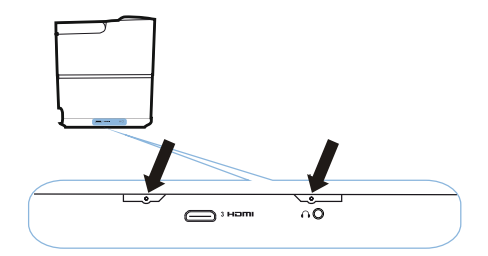

3 Tag lampedækslet af projektoren.

#### FORSIGTIG!

- Slå ikke strømmen til når
- lampedækslet er taget af.Stik ikke dine fingre ind mellem lampen og projektoren.
- De skarpe kanter inde i projektoren kan forårsage personskade.
- 1 Løsn de to skruer der fastgør lampen.

Ţ

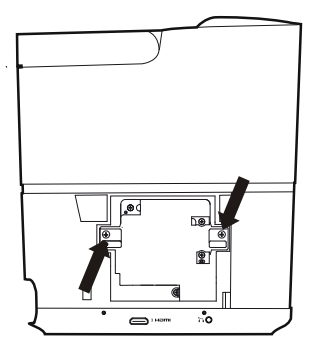

1 Træk lampen ud ved at stikke dine fingre ind i de to indhak.

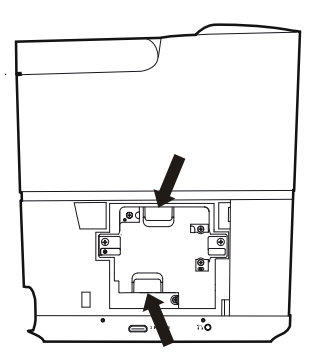

#### FORSIGTIG!

- Hvis du trækker lampen ud for hurtigt, kan den at gå i stykker og sprede glasskår i projektoren.
  - Placer ikke lampen på steder, hvor vand kan plaske på den, børn kan nå den eller i nærheden af brændbare materialer.
- Stik ikke dine hænder ind i projektoren, efter lampen er taget ud.
- Hvis du rører ved de optiske komponenter indeni, kan det forårsage farveujævnheder og fordrejning af de projicerede billeder.
- 2 Indsæt forsigtigt den nye lampe. Hvis den ikke går let i, kontroller at den vender den rigtige vej.

3 Spænd de to skruer, der fastgør lampen.

#### FORSIGTIG!

- Løse skruer kan forårsage en dårlig forbindelse, hvilket kan resultere i funktionsfejl.
  - Overspænd ikke skruerne.
- 4 Udskift lampedækslet på projektoren.
- 5 Spænd de to skruer, der fastgør lampedækslet.
- 6 Sæt strømkablet i stikkontakten.

Ī

### Nulstilling af lampetimeren

#### FORSIGTIG!

- Nulstil ikke lampetimeren hvis lampen ikke er blevet udskiftet, da dette kan forårsage skade .
- Du tænder for projektoren ved at trykke en gang på ③ knappen på panelet eller på fjernbetjeningen.
- 3 Bekræft med OK.
- 4 Brug ▲/ ▼ til at vælge Reset lamp timer.
- 5 Bekræft med OK.
- 6 En meddelelse vises, som spørger, om du ønsker at nulstille lampetimeren.. Bekræft med OK. Lampetimeren vil blive nulstillet til "0".

1

### Fejlfinding

### Slukke og tænde

Hvis der opstår et problem, der ikke kan afhjælpes med instruktionerne i denne brugsanvisning, følge trinene her.

- 1 Slå enheden fra ved at trykke to gange på (b) knappen.
- 2 Vent mindst ti sekunder.
- 3 Tænd for enheden ved at trykke en gang på 🕲 knappen.
- 4 Hvis problemet fortsætter, kontakt venligst vores tekniske servicecenter eller din forhandler.

| Problemer                                                                          | Løsninger                                                                                                    |
|------------------------------------------------------------------------------------|----------------------------------------------------------------------------------------------------|
| Projektoren kan ikke tændes                                                        | <ul> <li>Frakobl og tilslut strømkablet og prøv igen at slå<br/>den til.</li> </ul>                                                                                                    |
| Projektoren kan ikke slås fra                                                      | <ul> <li>Tryk på (b) knappen i mere end ti sekunder. Hvis<br/>det ikke virker, frakobl strømkablet.</li> </ul>                                                                                                    |
| Ingen lyd                                                                          | <ul> <li>Kontroller, at højttaleren er aktiveret (se<br/>Lydindstillinger, side 26).</li> <li>Juster lydstyrken ved hjælp af VOLUME<br/>knapperne (⊖/⊕).</li> </ul>                                                                                                    |
| Ingen lyd fra den eksterne tilsluttede enhed                                       | <ul> <li>Kontroller kablerne til den eksterne enhed.</li> <li>Kontroller at lyden er aktiveret på den eksterne<br/>enhed.</li> <li>Kun de originale kabler fra enhedens producent<br/>kan fungere.</li> </ul>                                                                                                    |
| Ingen lyd fra ekstern HDMI udgangsenhed                                            | <ul> <li>Indstil audioindstillingen til Multichannel (Raw<br/>data) &amp; Stereo (PCM).</li> </ul>                                                                                                    |
| Ingen lyd når du tilslutter din computer via HDMI<br>kabel                         | Kontroller at lyden er aktiveret på computeren.                                                                                                    |
| Videodisplayproblem når kilden er et 3D signal fra<br>en Blu-ray afspiller         | <ul> <li>Kontroller at 3D funktionen er aktiveret på<br/>projektoren (se 3D indstillinger, side 26).</li> <li>Hvis Blu-ray afspilleren er tilsluttet til projektoren<br/>via HDMI, brug et af HDMI stikkene.</li> </ul>                                                                                                    |
| Kun det første skærmbillede vises og ikke billedet<br>fra den eksterne enhed       | <ul> <li>Kontroller om kablerne er tilsluttet til de korrekte<br/>stikkontakter.</li> <li>Kontroller om den eksterne enhed er slået til.</li> <li>Kontroller om den eksterne enheds<br/>videoudgang er slået til.</li> <li>Kontroller om HDMI kilden valgt på<br/>brugerinterfacet svarer til HDMI konnektoren,<br/>hvortil den eksterne enhed er tilsluttet.</li> </ul> |
| Kun det første skærmbillede vises og ikke billedet<br>fra den tilsluttede computer | <ul> <li>Kontroller at computerens VGA-udgang er slået<br/>til.</li> <li>Kontroller om computerens opløsning er<br/>indstillet til 1920*1080 (for VGA-tilslutning) eller<br/>1080P (for HDMI-tilslutning).</li> </ul>                                                                                                    |

| Problemer                                                       | Løsninger                                                                                                    |
|-----------------------------------------------------------------|----------------------------------------------------------------------------------------------------|
| Enheden slår selv fra                                           | <ul> <li>Når enheden kører i længere tid, bliver<br/>overfladen varm, og der vises et<br/>advarselssymbol.</li> <li>Kontroller, om stømkablet er tilsluttet korrekt.</li> <li>Kontroller status for dvaletilstand i<br/>indstillingsmenuen. Når dvaletilstand er<br/>aktiveret, slår enheden fra efter den<br/>programmerede varighed.</li> </ul> |
| Enheden kan ikke læse USB stikket                               | <ul> <li>Enheden understøtter ikke exFAT filsystemet.</li> <li>Formater USB stikket i FAT format, brug den derefter.</li> </ul>                                                                                                    |
| Projektoren reagerer ikke på kommandoer fra<br>fjernbetjeningen | Kontroller batterierne i fjernbetjeningen.                                                                                                    |

## 9 Appendiks

### Tekniske data

#### Teknologi / optisk

| Display teknologi I  | Enkelt 0,65" DarkChip3 1080p |
|----------------------|------------------------------|
| DLP® teknologi fra 7 | Texas Instruments            |
| Lyskilde             | Philips UHP Image life lamp  |
| Lampetype            | 250 watt                     |
| UHP lyskilde         | varer mere end ~10000 timer  |
| Farvehjulsegment     | 6 segment (RGBRGB)           |
| Kontrastforhold      |                              |
| Lysstyrke            | 2000 farvelumen              |
| Farver der kan vises |                              |
| Opløsning            | 1920 x 1080 pixel            |
| Reflektionsforhold   |                              |
| Skærmstørrelse       |                              |
| Skærmafstand fra ei  | nhedens bagside              |
|                      | 10.42 cm                     |

| Keystone korrektion     | ja                           |
|-------------------------|------------------------------|
| Formatforhold           | 4:3 og 16:9                  |
| Projektionsfunktioner   | foran, bagved,               |
|                         | .forreste loft, bageste loft |
| Vægfarvekorrektion      | ja                           |
| Justering af fokus      | elektrisk                    |
| Rammehastighed          | 720 Hz                       |
| 3D teknologi            | konverterer 2D i 3D,         |
| unde                    | rstøtter alle 3D funktioner  |
| Billedforsinkelsestid   | 50 ms                        |
| Billedresponstid        | < 0,1 ms                     |
| Støjniveau              | 32 dB(A) dagslysfunktion/    |
|                         | <25 dB(A) biograffunktion    |
| Understøttede formater/ | opløsninger                  |
| PAL (50Hz)/SEC/         | AM (50Hz)/NTSC (60Hz)/       |
|                         | 80i/p/576i/p/720p/1080i/p    |

#### Lyd

| Indbyggede højttalere | 2+bashøjttaler    |
|-----------------------|-------------------|
| Udgangseffekt         |                   |
| Lydsystem             | Dolby digital 2.1 |

#### Tilslutning

| Bluetoothstreame musik fra smartphone            |
|--------------------------------------------------|
| eller tablet til Screeneo via Bluetooth          |
| aptX® standard;                                  |
| driftsfrekvensbånd 2400–2483,5 MHz               |
| maks. sendt effekt 100 mW                        |
| Konnektivitet 2x tilbage HDMI, 1 side HDMI, VGA, |
| komposit, 1x tilbage standard USB,               |
| hovedtelefon ud side, audio                      |
| ind & ud, AV ind, S/PDIF optisk,                 |
| trigger ud                                       |

#### Strømkilde

| Strømforbrug   | i drift: 190 til 300 W   |
|----------------|--------------------------|
|                | strøm fra: <0,5 W        |
| Strømforsyning | strømadapter 90 V-264 V, |
|                |                          |

#### Logistikdata

| Emballagedimensioner   | pakket (B x L x H):<br>408 x 340 x 385 mm |
|------------------------|-------------------------------------------|
|                        | udpakket (B x L x H):                     |
|                        | 315,5 x 248,8 x 281,9 mm                  |
| Vægt                   | pakket: 10,5 kg                           |
|                        | udpakket: 8,3 kg                          |
| Temperaturområde       | drift: 5–35° C                            |
| Opbevaring pakket      |                                           |
| Opbevaring udpakket    | 0–45° C                                   |
| Relativ fugtighed      | drift: 15–85% RH                          |
| opbe                   | varing pakket: 5-93% RH                   |
| opbevarii              | ng udpakket: 15–85% RH                    |
| Standardpakken omfatte | rHDP2510                                  |
| •                      | fiernbetiening                            |
|                        | hurtig startguide                         |
|                        | strømkabel                                |
|                        | 2 x AAA hatteri                           |
|                        | transportnose                             |
|                        | aarantikort                               |
|                        |                                           |

### Tilbehør

Følgende tilbehør er tilgængeligt for din enhed:

| PPA1320 / 253526178 |
|---------------------|
| PPA5610 / 253569764 |
| PPA5650 / 253588194 |
|                     |

Alle data leveres kun til reference. **X-GEM SAS** forbeholder sig ret til at foretage ændringer uden forudgående varsel.

# (6

CE-mærkningen bekræfter, at produktet opfylder de vigtigste krav i Europa-Parlamentets og Rådets direktiv 1999/5/CE, 2006/95/CE, 2004/108/CE og 2009/125/CE om informationsteknologisk udstyr, med hensyn til brugernes sikkerhed og sundhed og med hensyn til elektromagnetisk interferens.

Overensstemmelseserklæringen kan findes på webstedet www.screeneo.philips.com.

Bevarelse af miljøet som led i en plan for bæredygtig udvikling er et vigtigt anliggende for X-GEM SAS. Det er X-GEM SAS's ønske at drive systemerne under iagttagelse af miljøet, og derfor har virksomheden besluttet at integrere miljømæssige ydelser i disse produkters livscyklus fra fremstilling til idriftsættelse, brug og bortskaffelse.

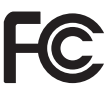

#### Federal Communications Commission (FCC)

erklæring: Bemærk venligst, at ændringer eller modifikationer, der ikke udtrykkeligt er godkendt af den part, der er ansvarlig for overholdelsen, kan gøre brugerens ret til at betjene udstyret ugyldigt.

Dette udstyr er blevet testet og fundet i overensstemmelse med grænserne for en klasse B digital enhed i henhold til afsnit 15 i FCC reglerne. Disse grænser er beregnet til at give rimelig beskyttelse mod skadelig interferens i boliginstallationer. Dette udstyr genererer, bruger og kan udstråle radiofrekvensenergi, og hvis det ikke installeres og bruges i overensstemmelse med instruktionerne kan det forårsage skadelig interferens i radiokommunikation.

Der er dog ingen garanti for, at interferens ikke kan opstå i en bestemt installation. Hvis dette udstyr forårsager skadelig interferens i radio- eller tvmodtagelse, hvilket kan konstateres ved at tænde og slukke for udstyret, opfordres brugeren til at forsøge at udbedre forholdene ved brug af en eller flere af følgende foranstaltninger:

- Drej eller flyt den modtagende antenne.
- Forøg afstanden mellem udstyret og modtageren.
- Tilslut udstyret til en stikkontakt i et andet kredsløb end det, modtageren er tilsluttet.

 Kontakt forhandleren eller en erfaren radio-/ tv-tekniker for at få hjælp.

Denne enhed overholder afsnit 15 i FCC-reglerne. Betjening er underlagt følgende to betingelser:

- 1 denne enhed må ikke fremkalde skadelig interferens;
- 2 denne enhed skal acceptere enhver modtaget interferens, herunder interferens, der kan forårsage uønsket drift.

FCC RF Radiation Exposure erklæring: Denne sender må ikke være placeret eller bruges sammen med nogen anden antenne eller sender. Dette udstyr opfylder grænserne for FCC RF laserstråler fastsat for et ikke-kontrolleret miljø.

Dette udstyr skal installeres og betjenes med en afstand på minimum 20 centimeter mellem køler og din krop.

#### Canada Regulatory Compliance

Denne enhed overholder Industry Canada CAN ICES-3 (B)/NMB-3(B)

**RSS-Gen & RSS-247 erklæring:** Denne enhed overholder Industry Canada RSS-standard(er).

Betjening er underlagt følgende to betingelser:

- 1 denne enhed må ikke fremkalde interferens og
- 2 denne enhed skal acceptere enhver interferens, herunder interferens, der kan forårsage uønsket drift af enheden.

**RF Radiation Exposure erklæring:** Enheden opfylder undtagelsen fra rutinemæssige evalueringsgrænser i afsnit 2.5 i RSS102 og brugerne kan få canadiske oplysninger om RF eksponering og overholdelse.

Dette udstyr skal installeres og betjenes med en afstand på minimum 20 centimeter (7,8 inches) mellem køler og din krop.

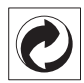

**Emballage:** Tilstedeværelsen af logoet (grøn prik) betyder, at et bidrag betales til en godkendt national organisation for at forbedre genbrug af emballage og infrastrukturer. Vær venlig at respektere de sorteringsbestemmelser, der er fastsat lokalt for denne form for affald.

Batterier: Hvis dit produkt indeholder batterier, skal de bortskaffes på et passende indsamlingssted.

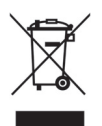

**Produkt:** Det overstregede affaldsspandssymbol på produktet betyder, at produktet hører til familien af elektrisk og elektronisk udstyr. I denne forbindelse beder de europæiske bestemmelser dig om at bortskaffe det selektivt;

- På salgsstederne i tilfælde af køb af lignende udstyr
- Ved indsamlingssteder stillet til rådighed for dig lokalt (afleveringscenter, selektiv indsamling osv.).

På denne måde kan du deltage i genbrug og opgradering af elektrisk og elektronisk udstyrsaffald, som kan have en effekt på miljøet og menneskers sundhed.

Brugt papir og papemballage kan bortskaffes som genanvendeligt papir. Sørg for at plastfolien genanvendes eller bortskaffes som ikkegenanvendeligt affald, afhængigt af kravene i dit land.

Varemærker: De nævnte referencer i denne vejledning er varemærker tilhørende de respektive virksomheder. Manglen på varemærkerne ® og ™ retfærdiggør ikke den antagelse, at disse dedikerede terminologier er gratis varemærker. Andre produktnavne, der anvendes heri, er kun til identifikation og kan være varemærker tilhørende deres respektive ejere. X-GEM SAS frasiger sig alle rettigheder til disse varemærker. Hverken X-GEM SAS eller dens datterselskaber er ansvarlige over for køberen af dette produkt eller tredjepart for skader, tab, omkostninger eller udgifter, som køberen eller tredjemand har pådraget sig som følge af uheld, forkert brug eller misbrug af dette produkt eller uautoriserede ændringer, reparationer eller ændringer af dette produkt, eller manglende overholdelse af X-GEM SAS s- og vedligeholdelsesinstruktioner.

X-GEM SAS kan ikke holdes ansvarlig for skader eller problemer, der skyldes brug af ekstraudstyr eller andre forbrugsmaterialer end dem, der er udpeget som originale X-GEM SAS / PHILIPS produkter eller X-GEM SAS / PHILIPS godkendte produkter.

X-GEM SAS kan ikke holdes ansvarlig for eventuelle skader som følge af elektromagnetisk interferens, der opstår ved brug af andre interfacekabler end dem, der er udpeget som X-GEM SAS / PHILIPS produkter.

Alle rettigheder forbeholdes. Ingen del af denne udgivelse må gengives, opbevares i et genfindingssystem eller på nogen måde gengives, det være sig elektronisk, mekanisk, ved fotokopi eller på anden måde uden forudgående skriftlig tilladelse fra X-GEM SAS. Alle informationer heri er kun beregnet til brug sammen med dette produkt. X-GEM SAS er ikke ansvarlig for enhver brug af disse oplysninger i forbindelse med andre enheder.

Denne brugervejledning er et dokument, der ikke repræsenterer en kontrakt.

Der tages forbehold for fejl, trykfejl og ændringer. Copyright © 2016 X-GEM SAS

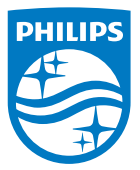

PHILIPS og the PHILIPS' Shield Emblem er registrerede varemærker af Koninklijke Philips N.V. anvendt under licens. Dette produkt blev bragt på markedet af X-GEM SAS, yderligere henvist til i dette dokument som X-GEM SASS og er producent af produktet. 2016 © X-GEM SAS. Alle rettigheder forbeholdes.

#### Hovedkvarterer:

X-GEM SAS

9 rue de la Négresse 64200 Biarritz – FRANKRIG Tlf: +33 (0)5 59 41 53 10 www.xgem.com

HDP2510 DA 253662678-A